# 필리핀 디지털 입국 카드 (eTravel)

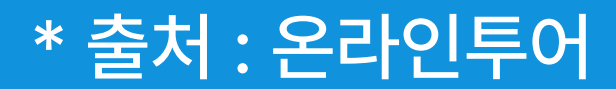

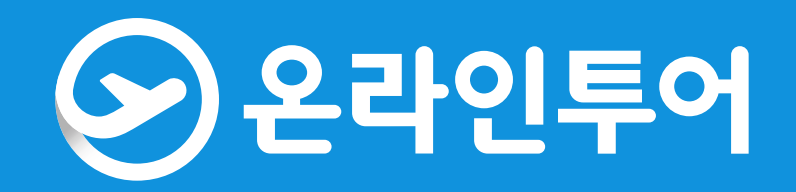

# ※ 작성 전 주의 사항

- · 출발시간 (항공기 탑승시간)을 기준으로 72시간 이내부터 등록하실 수 있습니다. \* 항공정보 입력 시 72시간 이상이 남을 경우 오류가 뜨는 경우가 있어, 48시간 이내에 하시는 걸 권장해 드립니다. · PC 또는 모바일로 등록하실 수 있습니다.
- ·이트래블(eTravel)은 입국 신고서 용도로 사용되기 때문에 나이, 성별, 백신 접종 여부, 국적 등과 무관하게 누구나 작성해야 합니다.
- · 외국인의 경우 필리핀을 출국할 때는 작성하지 않으셔도 됩니다.
- ·이트래블은 등록이 무료입니다. 등록 시 결제를 요구하는 가짜 사이트를 조심해 주세요.
- ·이트래블은쿠브(COOV)와 같은 앱이 아니라 웹사이트입니다. PC 또는 핸드폰을 이용하여 등록하실 수 있습니다. (앱 다운로드 불필요)
- · 이트래블은 휴대전화 본인인증 과정이 없기 때문에 하나의 계정으로 여러 명에 대한 정보 입력이 가능합니다. 계정을 생성하신 분께서 대신 작성하시고 생성된 QR코드를 입국하는 분에게 전달하여 준비해 주시면 됩니다. (대리인의 이메일 주소 및 핸드폰 번호 사용 가능)
- · 등록 후 바로 QR코드가 자동 생성됩니다. QR코드는 핸드폰 스크린샷(화면 캡처)하여 사용할 수 있으며, 핸드폰이 없는 분은 인쇄하여 준비하시면 됩니다.
- ·이트래블 등록 사항 확인/수정(Search Registration): etravel.gov.ph/search (로그인 시 Reference Number는 QR코드 아래 있는 번호를 의미하며, 이름과 여권번호는 수정 불가합니다)

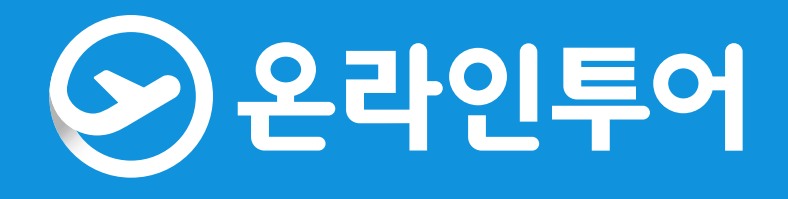

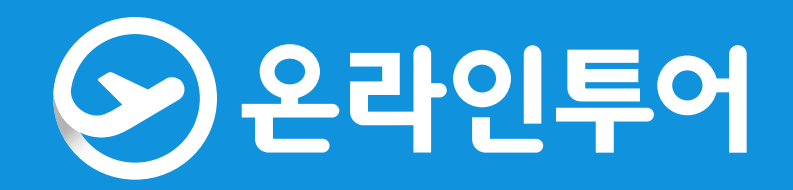

### 이트래블 계정 생성하기

### - 고객님 본인 이메일 주소 입력

\* 하나의 계정으로 일행 분들 모두 작성이 가능합니다. (일행 중 한 분이 대표로 작성 가능합니다.) \* 재 로그인 시 이메일 주소와 생성한 비밀번호만 입력하시면 됩니다.

| eTr <b>⁄</b> vel |                                |
|------------------|--------------------------------|
|                  |                                |
|                  |                                |
|                  |                                |
|                  |                                |
|                  |                                |
|                  |                                |
|                  | Create an account              |
|                  | Enter Empil address            |
|                  | Lifter Liftail address         |
|                  | Continue                       |
|                  |                                |
|                  | Already have an account? Login |
|                  |                                |
|                  |                                |
|                  |                                |
|                  |                                |
|                  |                                |
|                  |                                |
|                  |                                |
|                  |                                |
|                  |                                |
|                  |                                |

0000

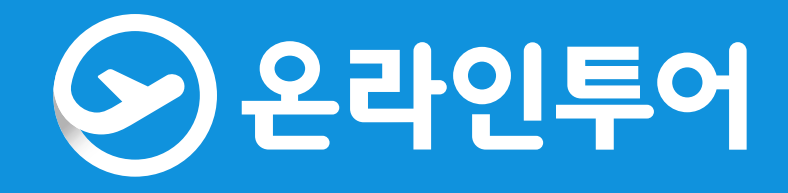

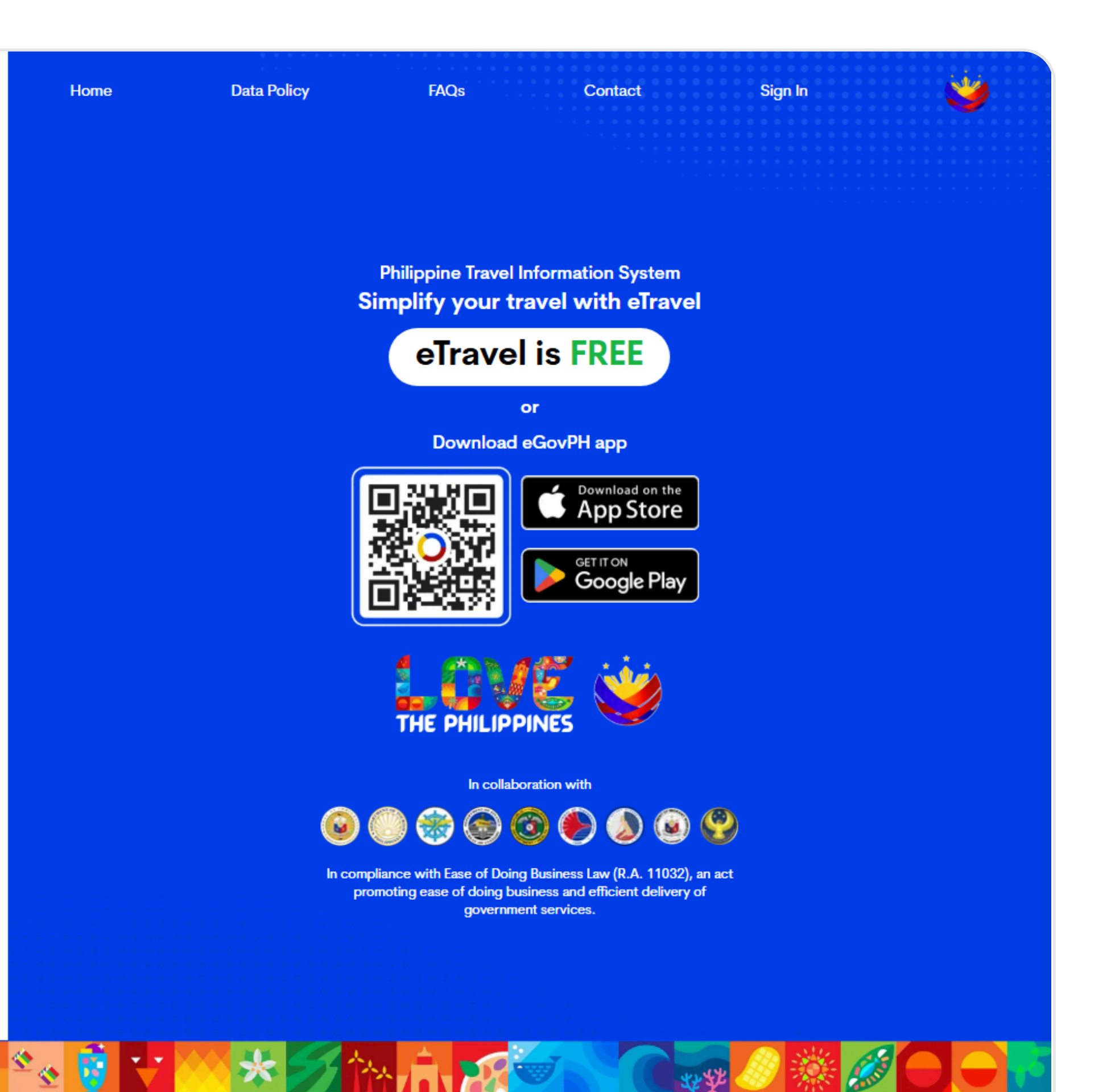

### 보안코드 입력

### - 입력한 메일로 발송된 OTP 보안코드 6자리 입력

\* 계정 생성 시 한메일(Hanmail, Daum) 등 해외에서 발송한 메일을 수신하지 않고 걸러내는 메일 서비스 이용하실 경우 OTP 보안 코드 수신이 불가하여 네이버 및 구글 메일 사용 권장 드리고 있습니다.

| Enter One-Time-Password                                                                                                    |
|----------------------------------------------------------------------------------------------------|
| OTP                                                                                                    |
|                                                                                                    |
| Resend email code in 2:55 seconds                                                                                                    |
| Kindly wait for at least 3 minutes for the 6-digit code to arrive. Sometimes, there may be delays in receiving it. Thank you for your patience! |
| Continue                                                                                                    |
| Already have an account? Login                                                                                                    |
|                                                                                                    |
|                                                                                                    |
|                                                                                                    |
|                                                                                                    |
|                                                                                                    |

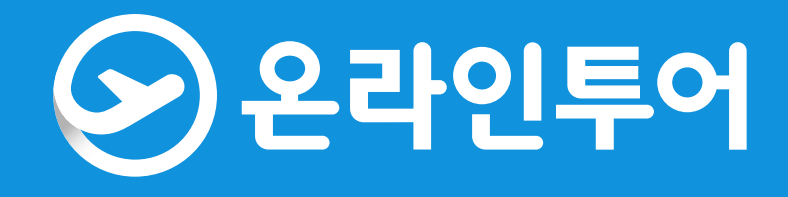

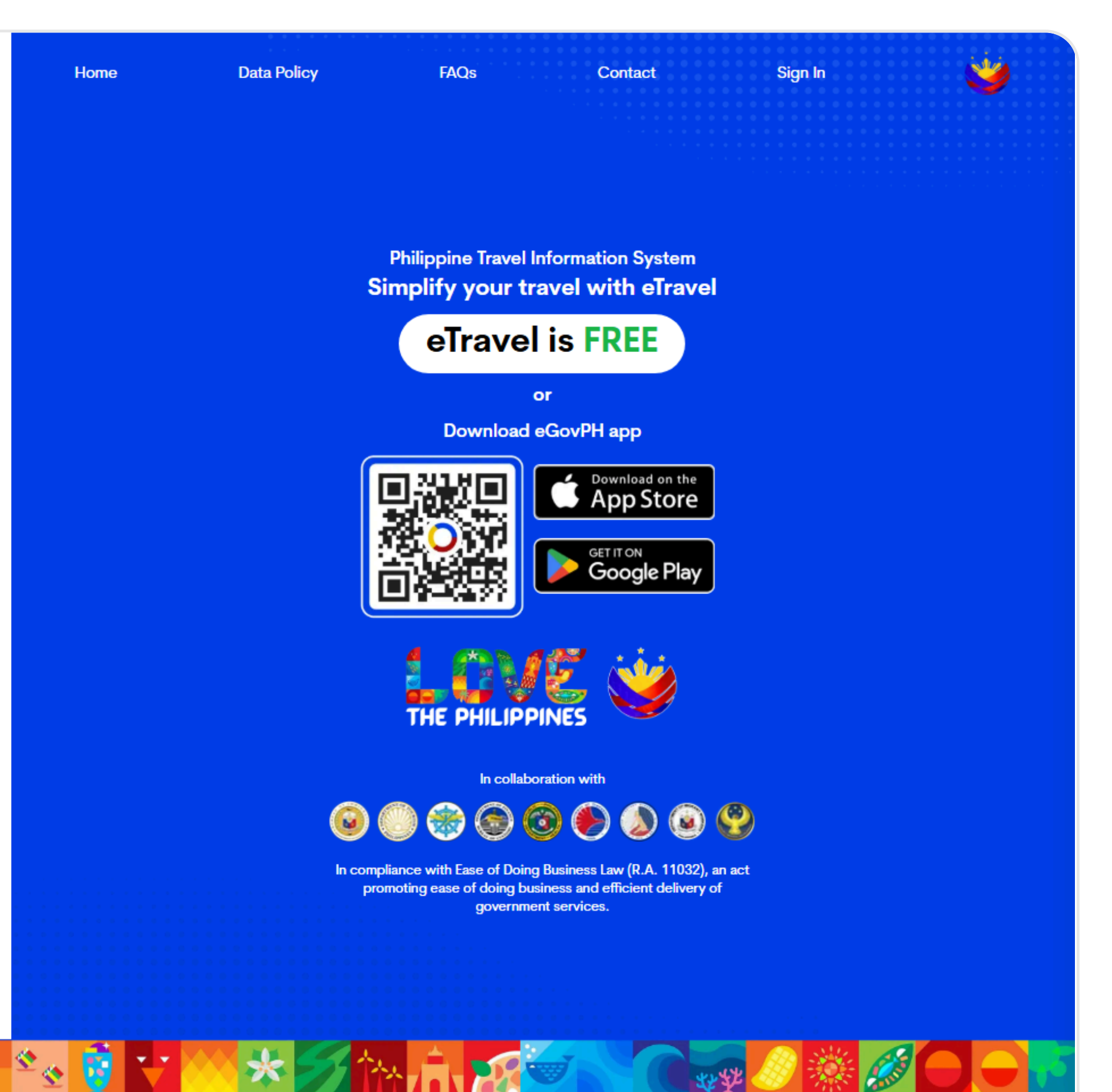

- 12 YE 🚫

### 비밀번호 생성

### - 최소 12자로 비밀번호 생성하기 (알파벳 대문자 & 소문자 & 특수문자 & 숫자 1개 포함 필수)

| Create your password<br>Please enter a strong password for mint****@naver.com                                                                                                    |                       |
|----------------------------------------------------------------------------------------------------|-----------------------|
| Create your Password                                                                                                    | ø                     |
| <ul> <li>The password must be at least 12 characters.</li> <li>The password must contain at least one uppercaletter.</li> <li>The password must contain at least one symbol.</li> <li>The password must contain at least one number</li> </ul> | ase and one lowercase |
| Password Confirmation                                                                                                    | ø                     |
| Continue                                                                                                    |                       |

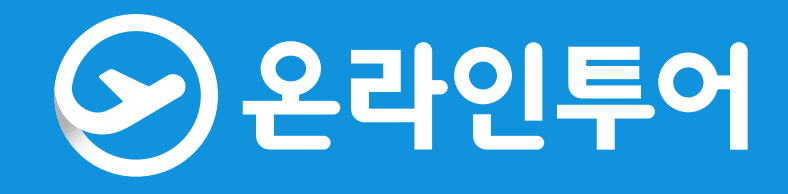

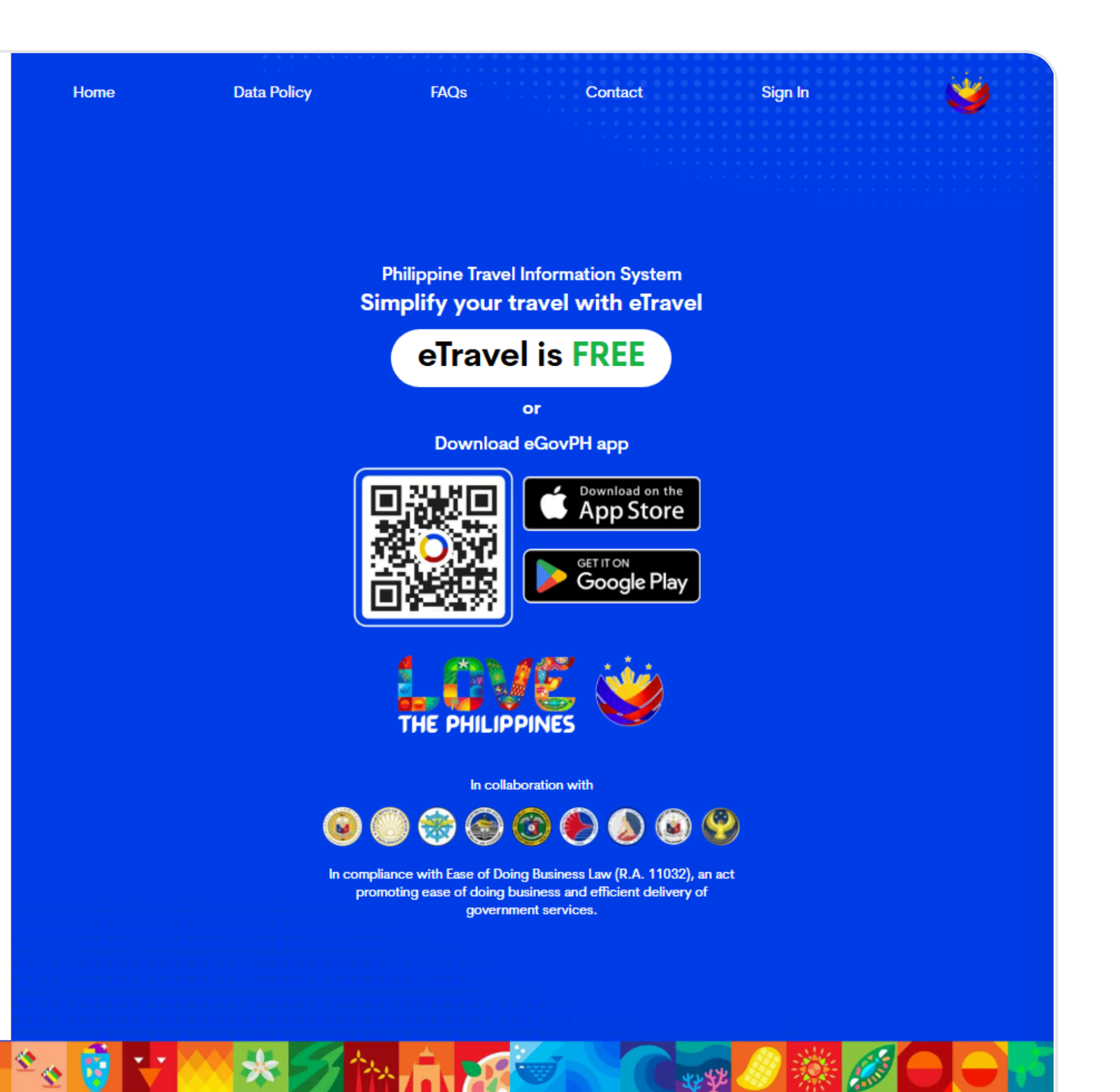

### 개인정보 입력

-얼굴 모양 옆 사진 업로드 해주셔야 합니다 -FOREIGN PASSPORT HOLDER : 선택 해주시면 됩니다. -FIRST NAME : 여권 상 이름 EX)SUNGWON -LAST NAME : 여권 상 성 EX)JEON -SEX : 성별 남성 MALE 여성 FEMALE -BIRTH DATE : 달력 표시 클릭 후 생년월일 선택 -MOBILE NUMBER : 국기모양 선택 후 SOUTH KOREA 선택 핸드폰 번호 입력 -CITIZEN SHIP : 국적 -COUNTRY OF BIRTH : 출생 국가 -PASSPORT NUMBER : 여권번호 입력 -PASSPORT ISSUING AUTHORITY : 여권발급 나라 -PASSPORT ISSUED DATE : 여권발급일 체크 -Occupation : 직업 -OCCUPATION: 직업 WORKER/LABORER

> Onboarding – Personal Information Fill up your Personal Information, let's get started!

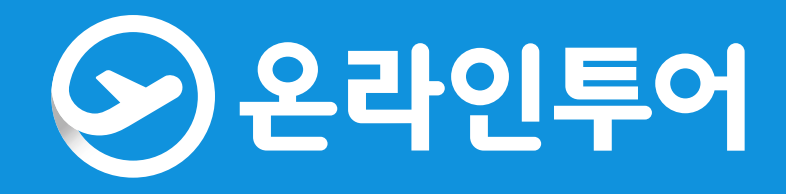

| PHILIPPINE PASSPORT<br>Holder                                                                                                    | FOREIGN PASSPOI<br>Holder                                       | RT         |
|----------------------------------------------------------------------------------------------------|-----------------------------------------------------------------|------------|
| First Name<br>SUNGWON                                                                                                    | Middle Name (optional)                                          |            |
| Last Name (optional)<br>JEON                                                                                                    | Suffix (optional)                                               | ~          |
| Sex X                                                                                                    | <ul> <li>Birth Date (MM/DD/YYYY)</li> <li>03/24/1999</li> </ul> | × 🖽        |
| Mobile Number<br>+82 010 1234 5678                                                                                                    |                                                                 |            |
| Mobile Number<br>+82 010 1234 5678<br>Citizenship<br>South Korean                                                                                                    |                                                                 | × ~        |
| Mobile Number<br>+82 010 1234 5678<br>Citizenship<br>South Korean<br>Country of Birth<br>South Korea                                                                              |                                                                 | × ×<br>× × |
| Mobile Number<br>+82 010 1234 5678<br>Citizenship<br>South Korean<br>Country of Birth<br>South Korea<br>Passport Number<br>M12345678                                              |                                                                 | × ×<br>× × |
| Mobile Number<br>+82 010 1234 5678<br>Citizenship<br>South Korean<br>Country of Birth<br>South Korea<br>Passport Number<br>M12345678<br>Passport Issuing Authority<br>South Korea |                                                                 | × ×<br>× × |

Next

## 거주 국가 입력

### - COUNTRY : KOR 검색 → SOUTH KOREA - NO./BLDG./CITY/STATE/PROVINCE : 본인 집주소 (네이버에 영문주소 검색하면 변환 가능)

Onboarding - Permanent Country of Residence Fill up your Address information, let's get started!

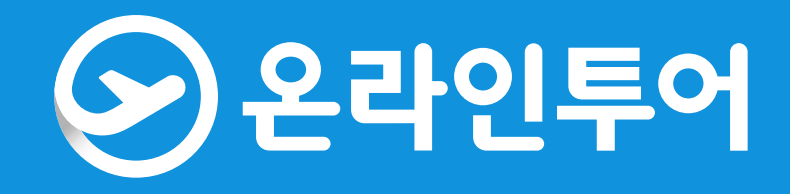

### Permanent Country of Residence

| Country<br>South Korea                 | x ~  |
|----------------------------------------|------|
| No./Bldg./City/State/Province<br>SEOUL |      |
| Address Line 2 (optional)              |      |
| Previous                               | Next |

### 계정 생성 완료

- 입력한 내용 확인 후 "submit" 버튼 클릭

Onboarding Summary Kindly double check the information before submitting.

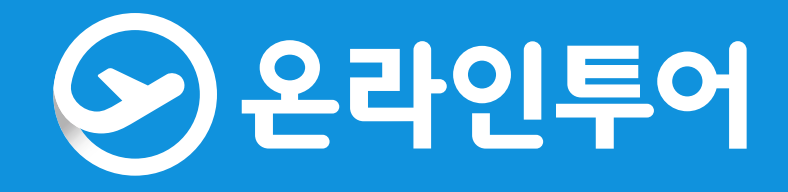

### **Personal Information**

Travel Document Foreign Passport Holder

First Name SUNGWON

Last Name JEON

Passport Number M12345678

Passport Issued Date May 28, 2020

Birth Date March 24, 1999

Citizenship KR South Korea

Permanent Country of Residence

Country KR South Korea

No./Bldg./City/State/Province SEOUL

Address Line 2 N/A N/A

 $\frown$ 

Suffix N/A

Passport Issuing Authority South Korea

Sex MALE

Country KR South Korea

Mobile Number +8201012345678

Previous

### 여행자 등록

### - 계정 생성 완료 후 SUBMIT 버튼 누르면 해당 화면으로 전환 됩니다. (FOR ME / AIR / ARRIVAL 선택)

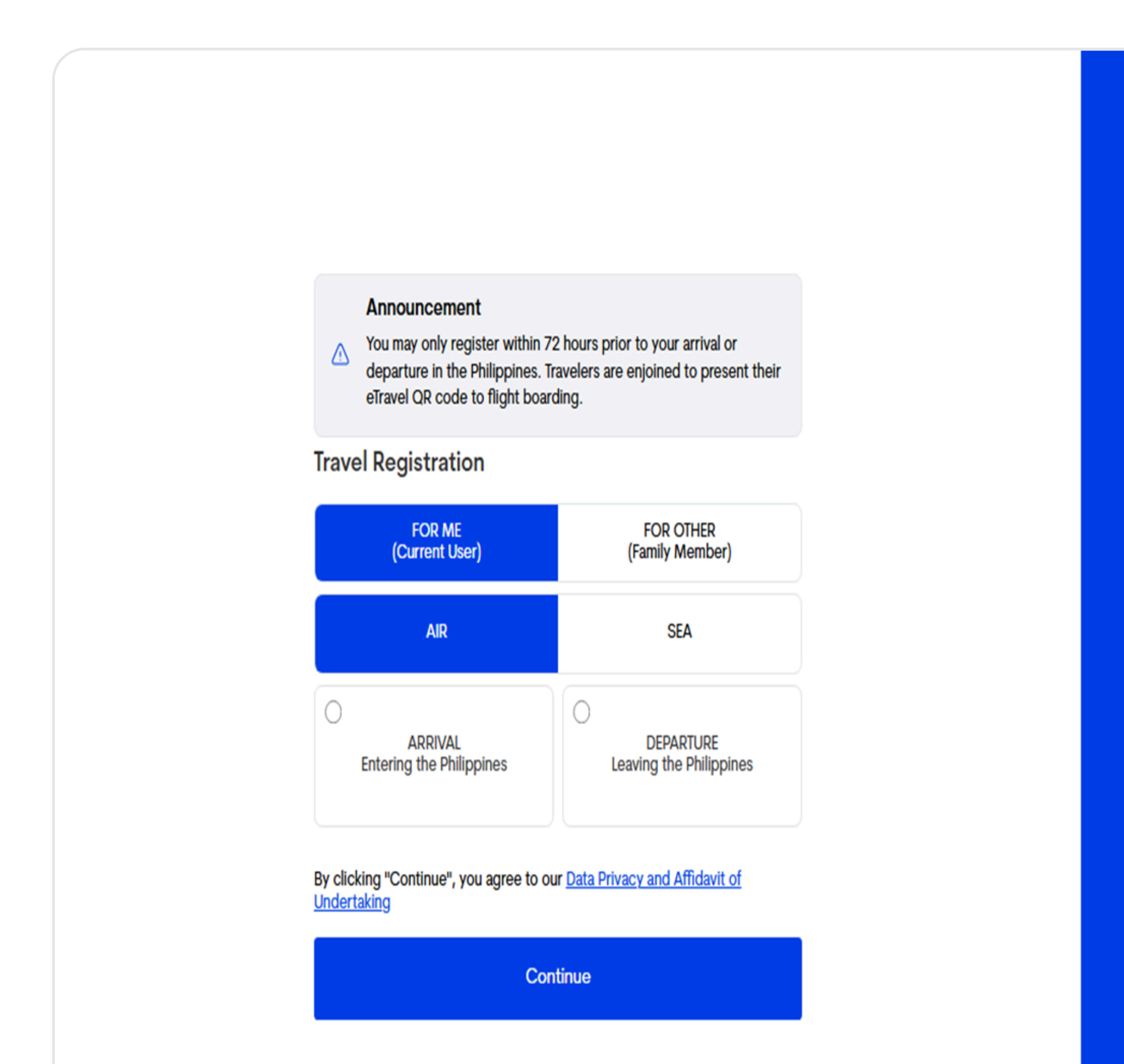

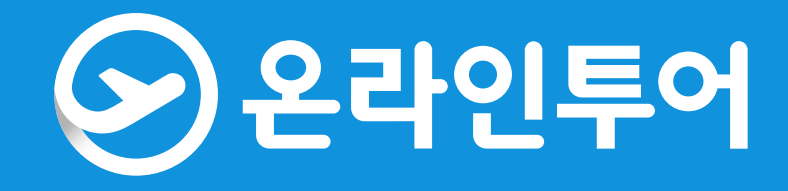

Philippine Travel Information System Simplify your travel with eTravel

eTravel is FREE

or

Download eGovPH app

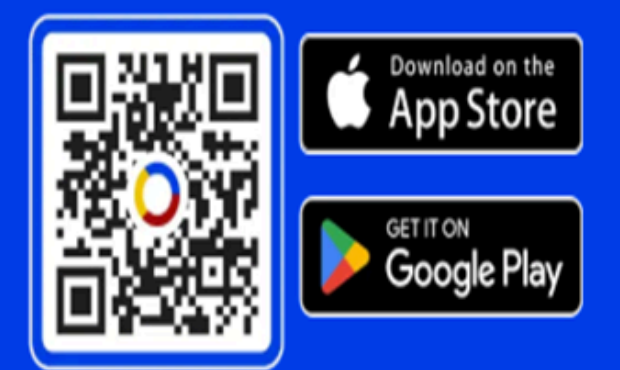

In collaboration with

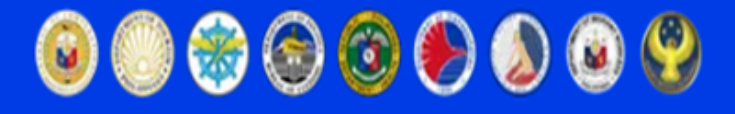

In compliance with Ease of Doing Business Law (R.A. 11032), an act promoting ease of doing business and efficient delivery of government services.

### 여행자 등록

- Purpose of Travel : Holiday/Pleasure/Vacation 선택
- Traveller Type : AIRCRAFT PASSENGER 선택
- NAME of Airline : 탑승하시는 항공사 명 입력
- Flight Number : 탑승하시는 항공편명 입력 최종안내 문자에 같이 기재되어 있습니다.
- Country of Origin : South korea 선택
- Airport of Origin : 인천 or 부산 입력
- Date of Departure : 출국 하시는 날짜 선택
- Date of Return : 귀국 하시는 날짜 선택
- Airport of Destination : 도착공항 항공편명 입력 시 자동 입력됩니다.
- Date of Arrival : 현지 도착날짜 선택 (00시 자정 넘으신 경우 해당 날짜로 선택 부탁드립니다.)
- Destination upon arrival in the Philippines : Hotel/Resort 선택 후 투숙하시는 호텔 영문으로 입력

New Travel Declaration Fill up your Travel Information, let's get started!

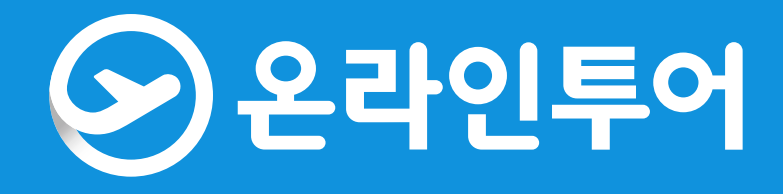

| Hollday/Pleasure/Vacation                                                                                                    | ×              |      |
|----------------------------------------------------------------------------------------------------|----------------|------|
| Traveller Type AIRCRAFT PASSENGER                                                                                                    | ×              |      |
| ight Information                                                                                                    |                |      |
| Name of Atrine<br>Jin Air                                                                                                    | ×              |      |
| Flight Number                                                                                                    | ×              |      |
| tice: Please fill in the correct flight number in your scheduled travel. Relative to the NAIA Airport Terminal reassignments of airline companies, please disre-<br>tail of the airport terminal based on your declared flight number. | egard the auto | o-fi |
| Country of Origin South Korea                                                                                                    | ×              |      |
| Airport of Origin<br>INCHEON AIRPORT<br>Date of Departure<br>05/02/2025                                                                                                    | ×              |      |
| Date of Return<br>05/06/2025                                                                                                    | ×              |      |
| ) With Transit (Connecting Flight)?                                                                                                    |                |      |
| Airport of Destination<br>Bohol-Panglao International Airport (New Bohol Int'l.)                                                                                                    | ×              |      |
| Airport of Destination<br>Bohol-Panglao International Airport (New Bohol Int'I.)<br>Date of Arrival<br>05/02/2025                                                                                                    | ×              |      |
| Airport of Destination<br>Bohol-Panglao International Airport (New Bohol Int'I.)<br>Date of Arrival<br>05/02/2025<br>estination upon arrival in the Philippines<br>) Residence () Hotel/Resort () Transit Via Airport                  | ×<br>×         |      |

# 여행자 등록

- Country(ies) worked, visited and transited in the last 30 days (optional) :30일 이내로 방문한 국가 없으면 ADD 클릭 안 하면 됩니다.
- 건강상태 이상 없으면 둘 다 NO 입력 후 "NEXT" 버튼 클릭

| <b>⊿</b> vel                  |                                  |  |
|-------------------------------|----------------------------------|--|
|                               |                                  |  |
|                               |                                  |  |
|                               |                                  |  |
|                               |                                  |  |
|                               |                                  |  |
|                               |                                  |  |
|                               |                                  |  |
|                               |                                  |  |
|                               |                                  |  |
|                               |                                  |  |
|                               |                                  |  |
|                               |                                  |  |
|                               |                                  |  |
|                               |                                  |  |
|                               |                                  |  |
|                               |                                  |  |
|                               |                                  |  |
|                               |                                  |  |
|                               |                                  |  |
| STEP 2 of 3                   |                                  |  |
| New Travel Dec                | claration                        |  |
| Fill up your Lealth dealarati | on information lot's not started |  |

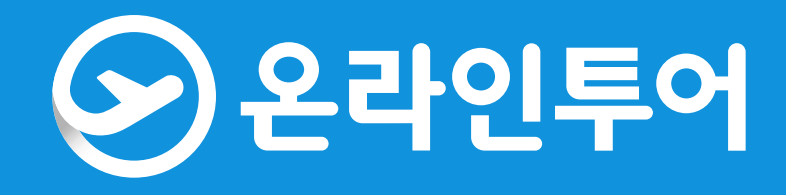

| Country(ies) worked, visited and transited in the last 30 days (optional)          Add         Have you had any history of exposure to a person who is sick or known to have communicable/infectious disease in the past 30 days prior to travel?         Yes       No         Have you been sick in the past 30 days?         Yes       No | As of July 22, 2023, No Covid-19 test or Vaccination                                                                                                   | requirement when traveling to the Philippines.        |
|----------------------------------------------------------------------------------------------------|----------------------------------------------------------------------------------------------------|-------------------------------------------------------|
| Have you had any history of exposure to a person who is sick or known to have communicable/infectious disease in the past 30 days prior to travel?<br>Yes No<br>Have you been sick in the past 30 days?<br>Yes No<br>Required                                                                                                    | Country(ies) worked, visited and transited in the last 30 day                                                                                          | s (optional)                                          |
| Yes ● No<br>▲ Required                                                                                                    | Have you had any history of exposure to a person who is sid<br>the past 30 days prior to travel?<br>Yes  No<br>Have you been sick in the past 30 days? | k or known to have communicable/infectious disease in |
| Provious                                                                                                    | Yes ● No<br>▲ Required                                                                                                    |                                                       |
| Flevious                                                                                                    | Previous                                                                                                    | Next                                                  |

### 수화물 및 세관 신고 안내문

- 세관 신고할 물품 및 수화물이 있을 시, Yes 선택 (ex. 5만페소 이상의 페소화, 1만 달러 이상의 외화 및 귀금속 등) - 세관 신고할 물품 및 수화물이 없는경우 No 선택
- \* 세부 사항은 필리핀 관광청 참조

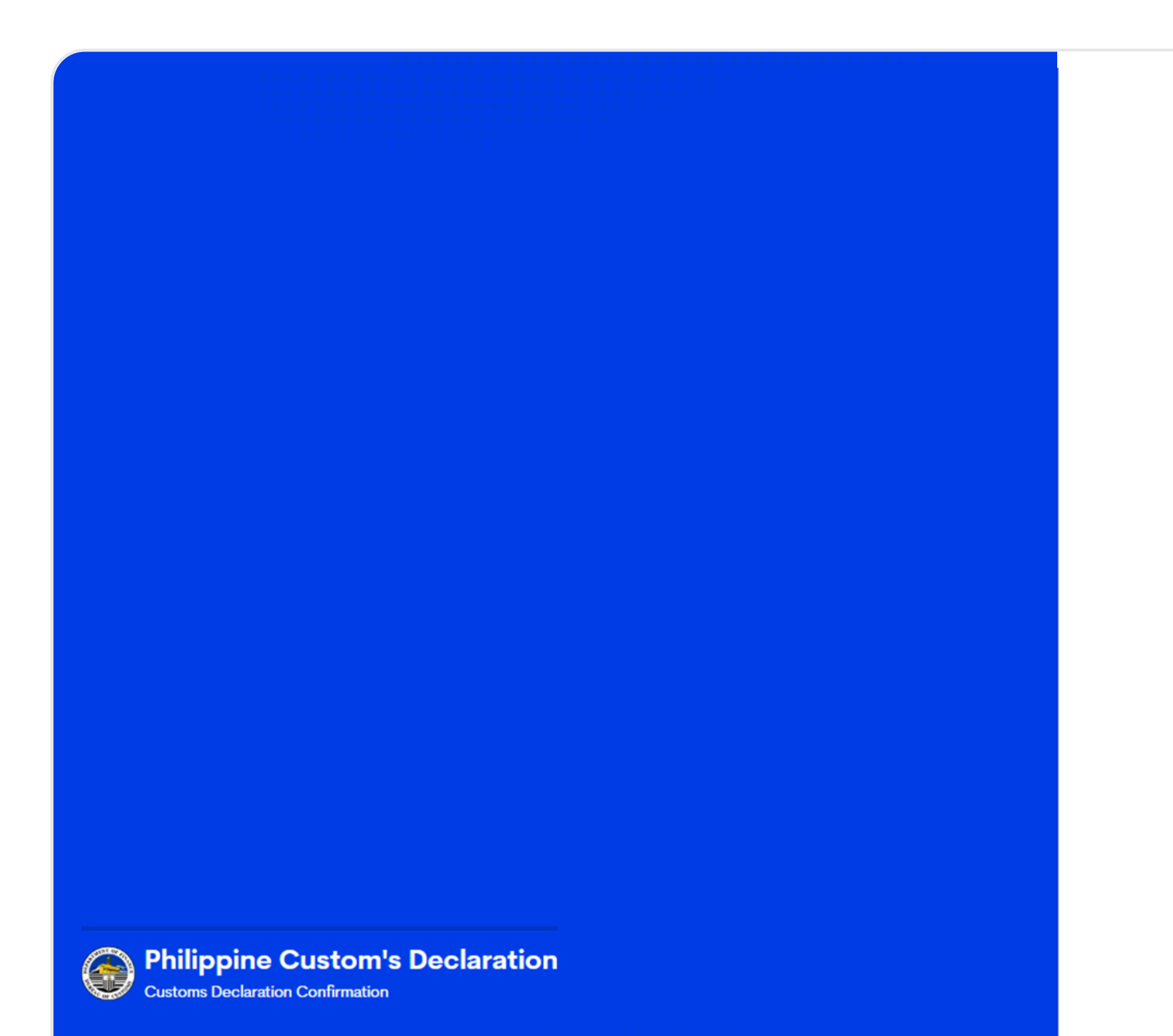

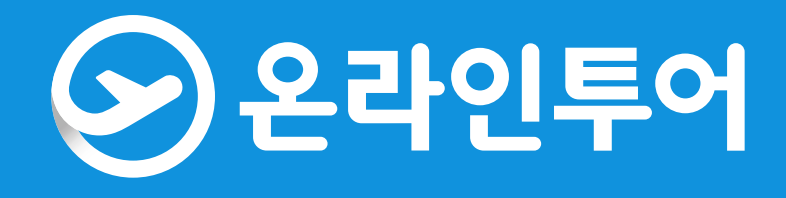

### **Currency Declaration Reminder:**

Any person bringing into or taking out of the Philippines local and foreign currencies or monetary instruments is required to declare the whole amount using the Currencies Declaration Form in the following instances only:

A) Legal tender Philippine notes and coins, checks, money order and other bills of exchange drawn in pesos against banks operating in the Philippines in excess of the PHP50,000 limit; and/or

B) Foreign currency as well as other foreign currency-denominated bearer monetary instruments in excess of the USD10,000 threshold or its equivalent in other foreign currency.

A prior written authorization from the Bangko Sentral ng Pilipinas (BSP) is required for cross-border transfer of legal tender Philippine notes, coins, checks, money orders, and other bill of exchange in an amount exceeding the PHP50,000.00 pesos limit. The BSP, however, allows cross-border transfer of local currency in excess of the PHP50,000.00 limit only for the following purposes:

a) testing/calibration/configuration of money counting/sorting machines;

b) numismatics (collection of currency); and

c) currency awareness.

NON-DECLARATION OR FALSE DECLARATION SHALL BE SUBJECT TO SANCTIONS SUCH AS CONFISCATION OF THE CURRENCY AND POSSIBLE CRIMINAL PROSECUTION pursuant to Republic Act No. 10863 or the Customs Modernization and Tariff Act in relation to BSP's regulations on physical cross-border transfer of currencies and other monetary instruments.

WARNING: Offenses that may result to the forfeiture of the goods and/or imposition of penalties and criminal prosecution of the Traveler or Crew.

- 1. Bringing in of PROHIBITED or RESTRICTED GOODS under Section 118 and 119 of the CMTA;
- 2. Bringing in of REGULATED GOODS in excess of the allowable limits without the necessary import permit under Section 117 of the CMTA;
- 3. Assault, resistance or disobedience to a Customs Officer under Article 151 of the Revised Penal Code of the Philippines; and
- 4. Making any false or misleading statements to a Customs Officer.

By continuing, you confirm that you have read and understood the information above.

Do you have baggage or currency to declare?

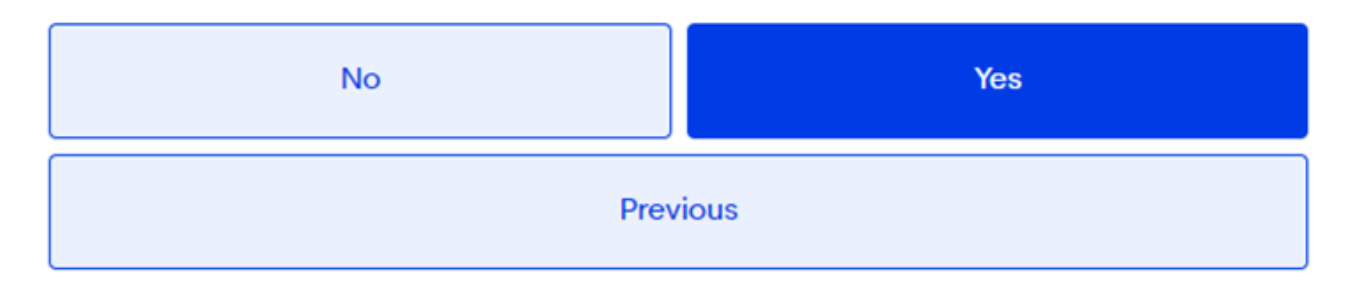

# 추가 여행 세부사항 등록

- Accompanied Family Members : 동반 가족 수 만 19세 기준으로 칸에 숫자 입력
- No. of Baggage : 위탁 수화물 & 기내 수화물 개수 입력
- First time visiting Philippines : 필리핀 방문 경험 선택

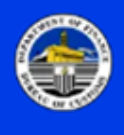

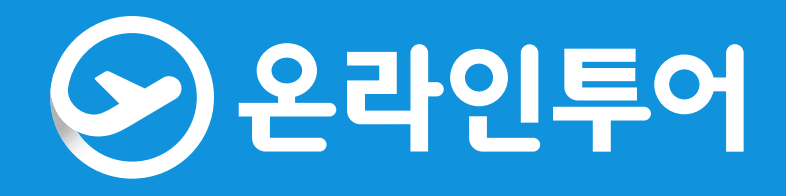

가족 수 만 19세 기준으로 칸에 숫자 입력 화물 개수 입력 방문 경험 선택

### **Other Travel Details**

Accompanied family members

 Below 18 yrs. old
 18 yrs. old and above

 0
 0

 No. of Baggage
 Hand-carried (pcs)

 0
 0

 First time visiting Philippines?
 Yes () No

 Previous
 Next

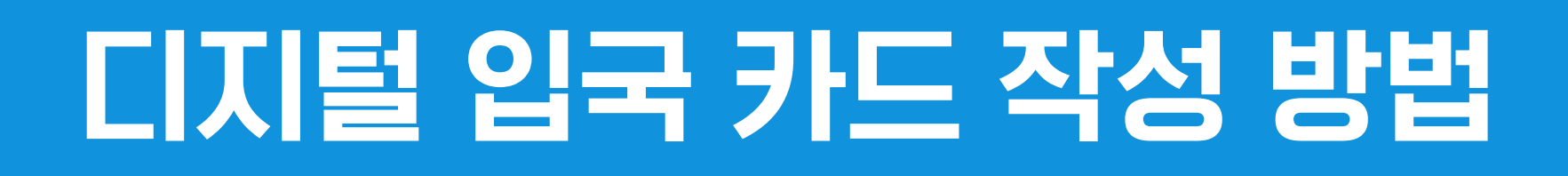

# 개인 서명 작성

### - 본인의 이름을 직접 서명해 주세요.

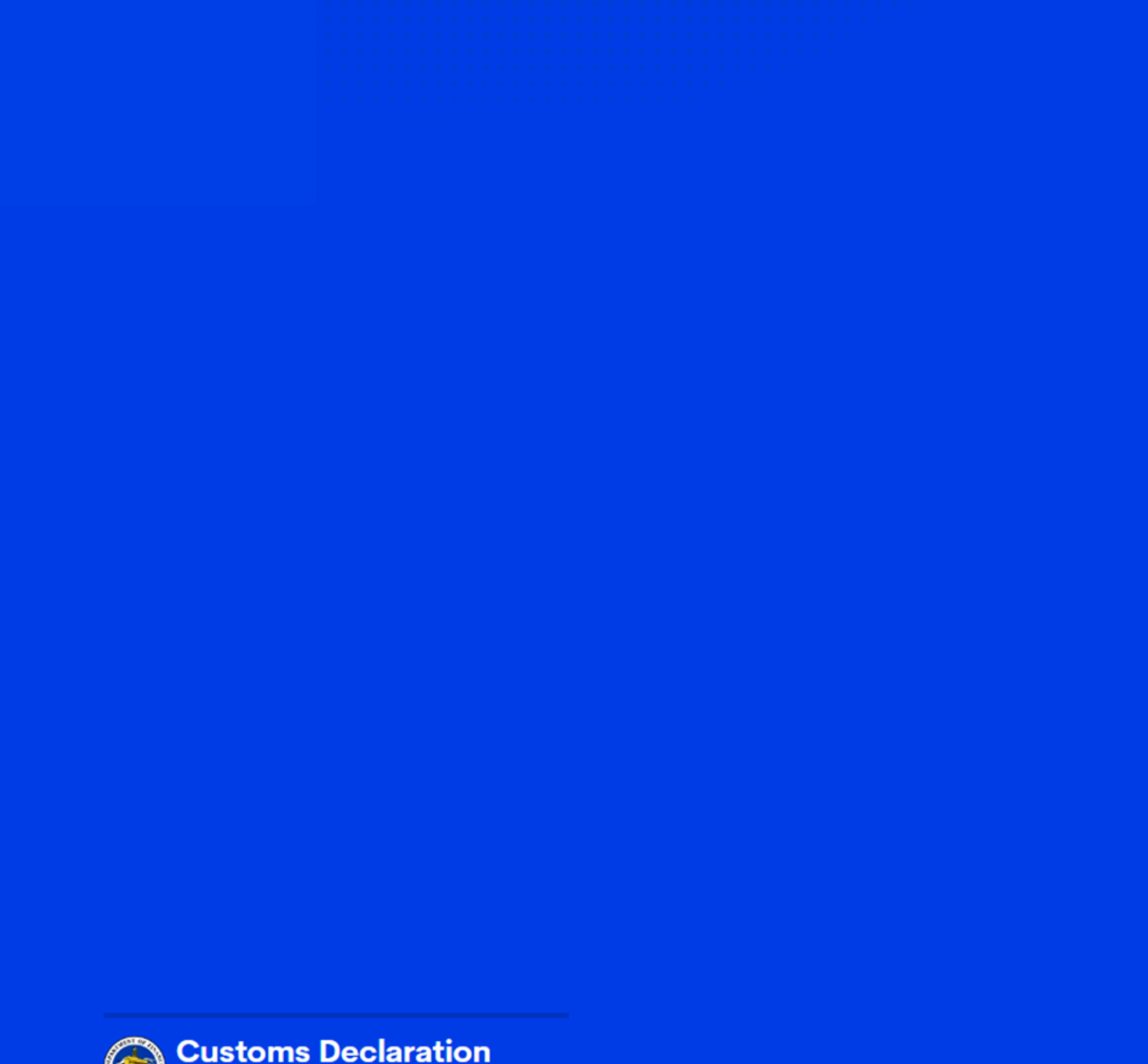

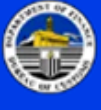

Customs Declaration Customs Declaration attachments and signature

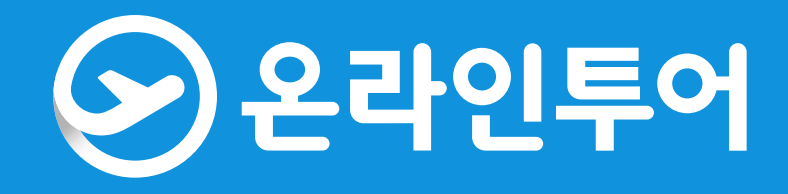

### **Declaration Signature**

Signature

| ignature                                                                                                   |       |
|----------------------------------------------------------------------------------------------------|-------|
|                                                                                                    | Clear |
|                                                                                                    |       |
|                                                                                                    |       |
|                                                                                                    |       |
|                                                                                                    |       |
| . Clickie z UNI-stall sows here have existent and a main of foldiGentice that this de claration is true on | d     |

By Clicking "Next", you hereby certify under pain of falsification that this declaration is true and correct to the best of my knowledge

| Previous | Next |
|----------|------|
|          |      |

### 패밀리 멤버 등록

- 같이 가시는 일행 이트래블 같이 작성하시는 경우 ADD FAMILY MEMBER 선택 후 인적 사항 입력 (PPT 페이지 \*7번 참고)
- 본인 이트래블만 작성 하시는 경우 "NEXT" 버튼 클릭 하시면 됩니다.

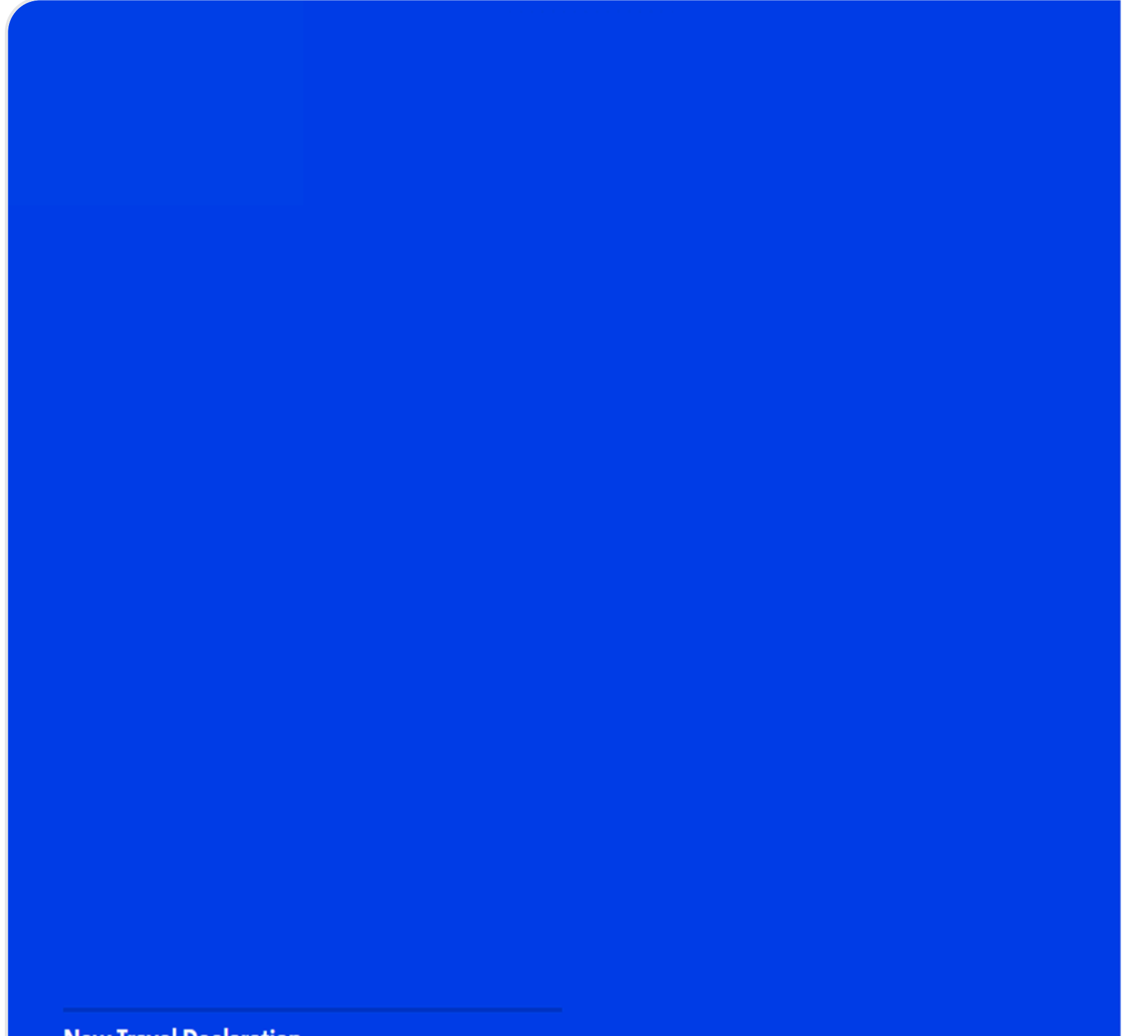

**New Travel Declaration** Select the family member you wish to include on this travel declaration, let's get started!

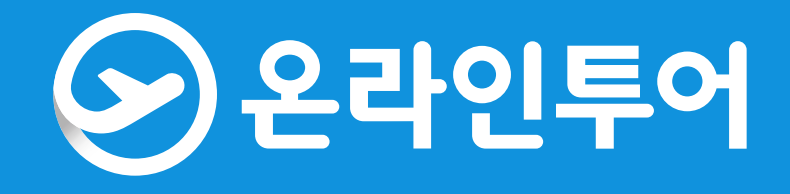

Family Member(s)

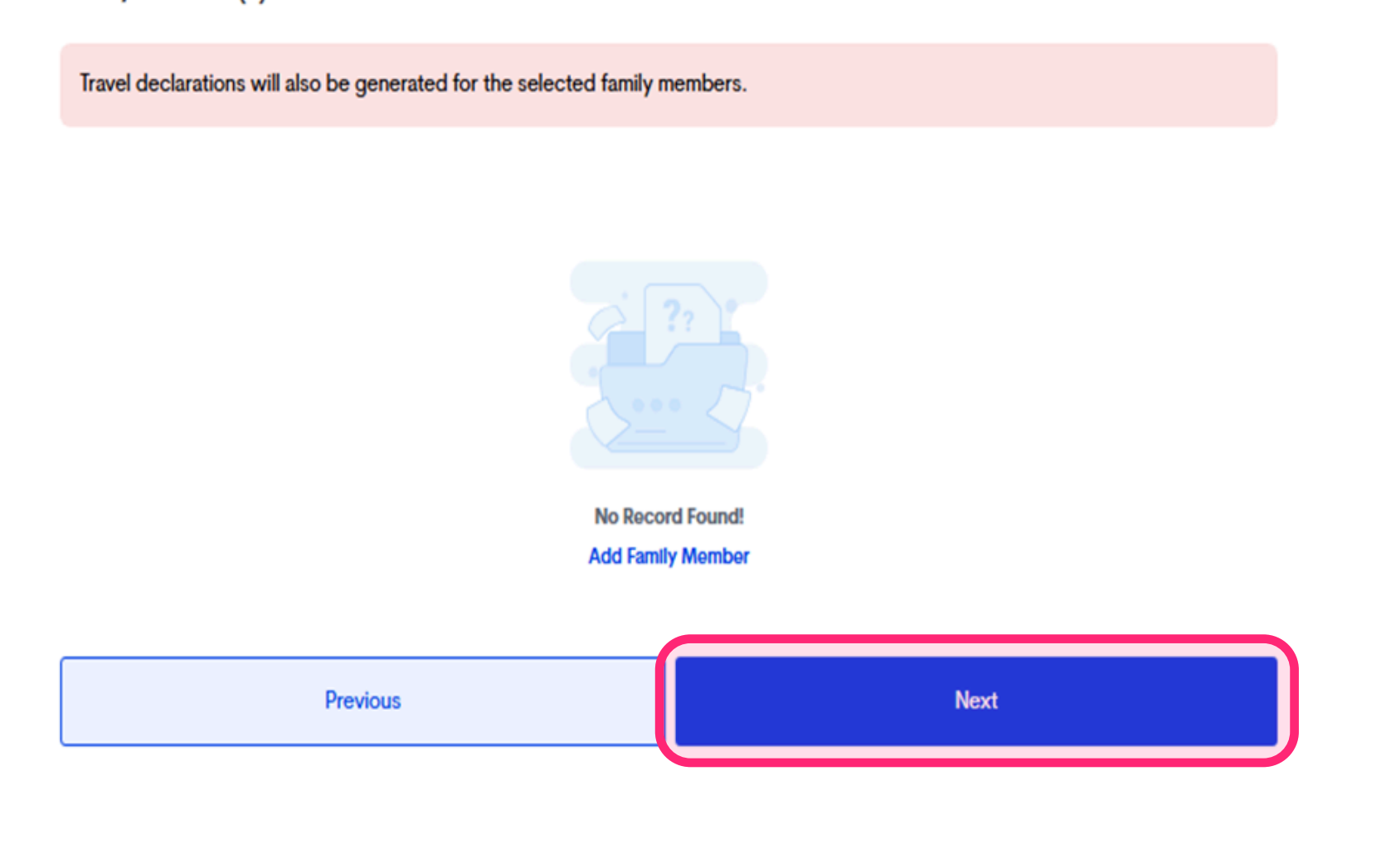

### 패밀리 멤버 등록 완료

- 같이 가시는 일행 인적사항 입력 후 "SUBMIT" 버튼 누르면 해당 화면으로 전환 됩니다. - View/Manage 버튼 클릭 후 아래 "CONTINUE" 버튼 누르면기존에 작성하셨던 화면으로 전환 됩니다.

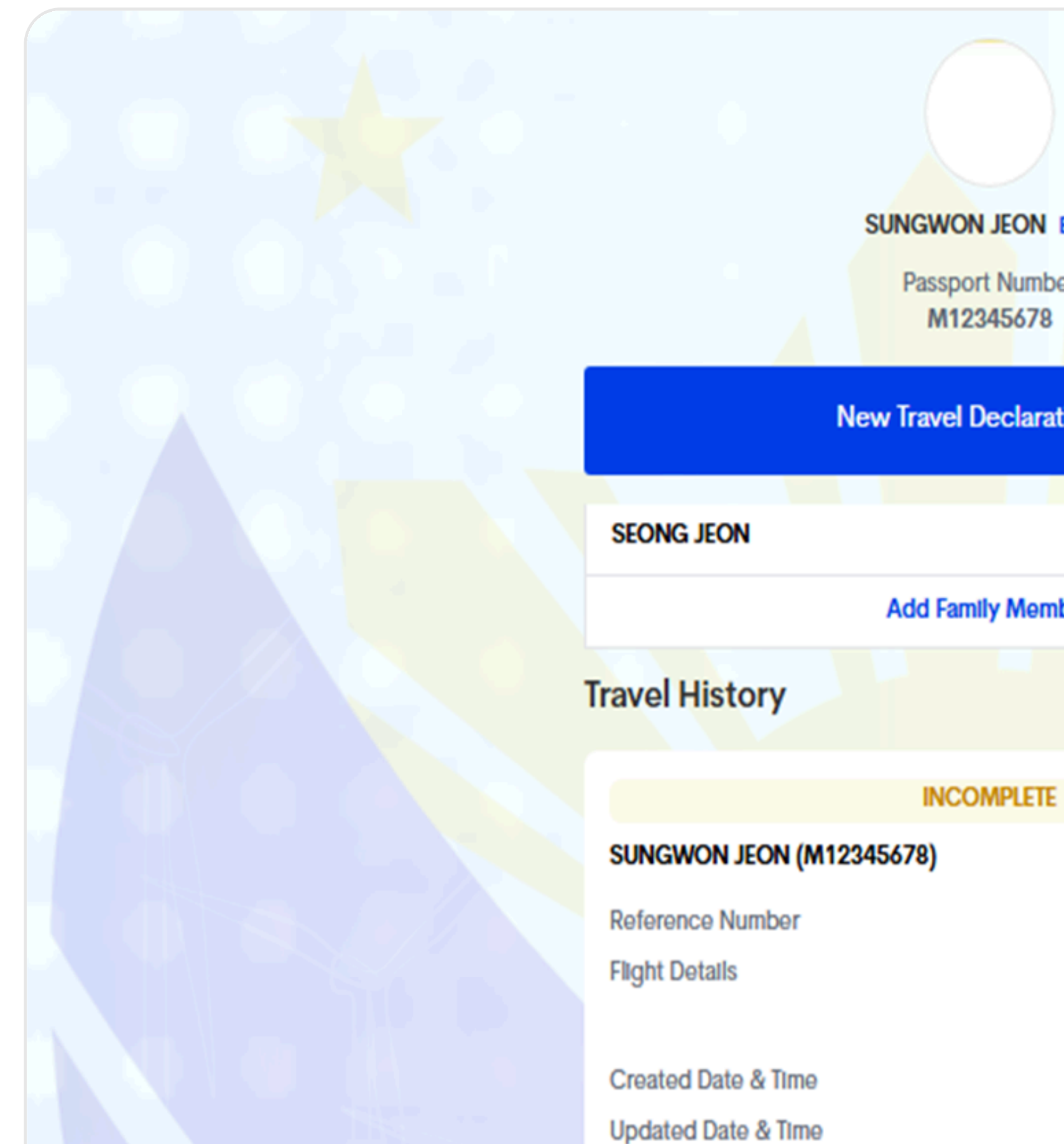

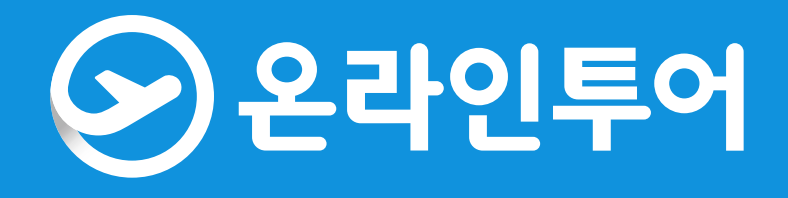

| Editor                                                        |  |
|---------------------------------------------------------------|--|
| nber<br>78                                                    |  |
| ration 🧿                                                      |  |
| BROTHER 🥖 📆                                                   |  |
| ember                                                         |  |
|                                                               |  |
| TE                                                            |  |
| _                                                             |  |
| ARRIVAL VIA AIR<br>05/04/2025<br>(South Korea to Philippines) |  |
| 05/02/2025 10:59:41 AM                                        |  |
| 05/02/2025 11:00:25 AM                                        |  |

### 패밀리 멤버 서명 작성

- 해당 화면까지 작성한 내용 한번 더 확인 후 사진과 같이 체크 및 서명 진행 후 "NEXT" 버튼 클릭

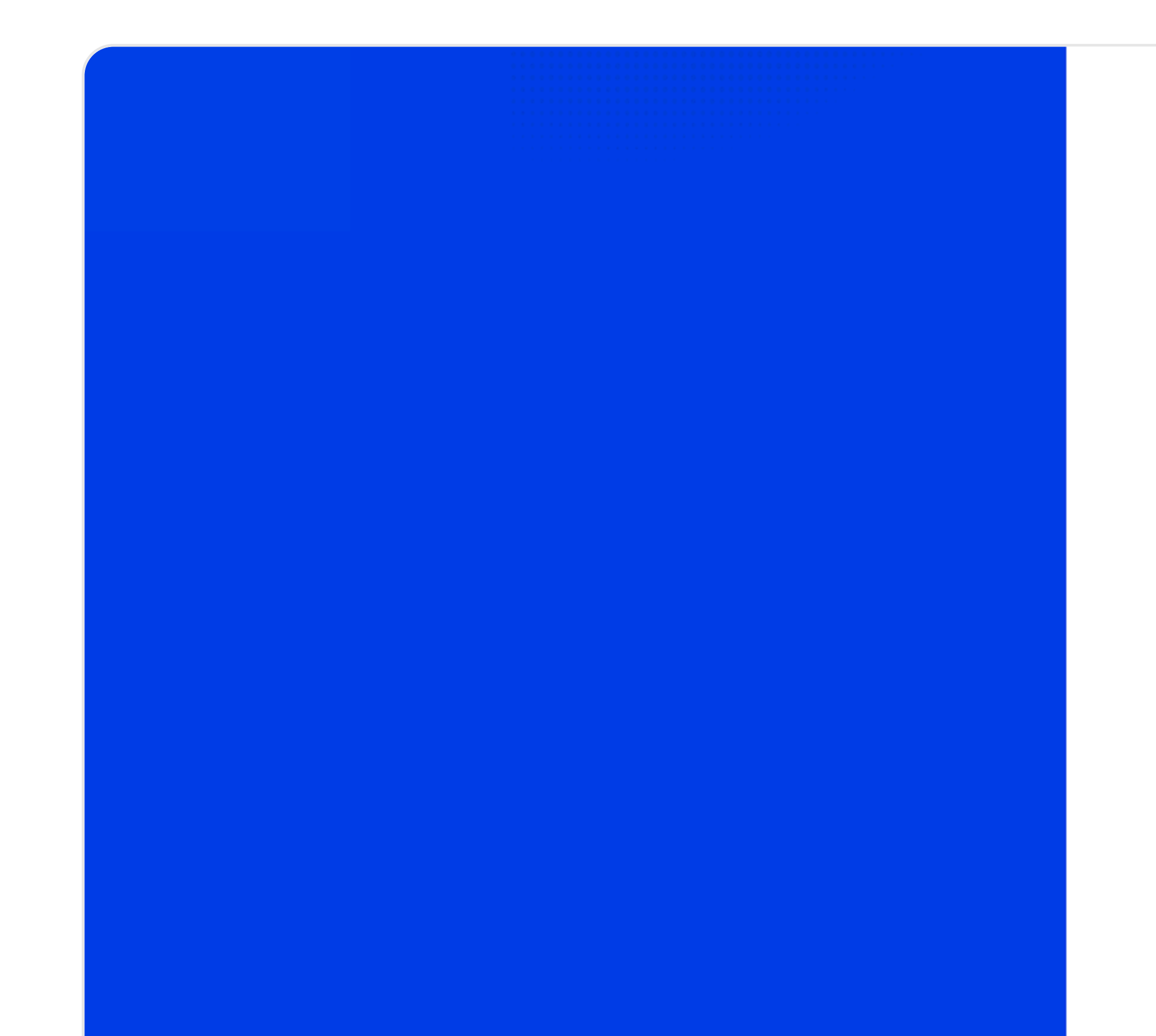

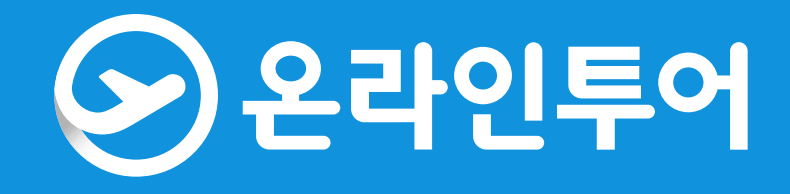

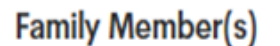

Travel declarations will also be generated for the selected family members.

### SEONGWON JEON (BROTHER)

Signature

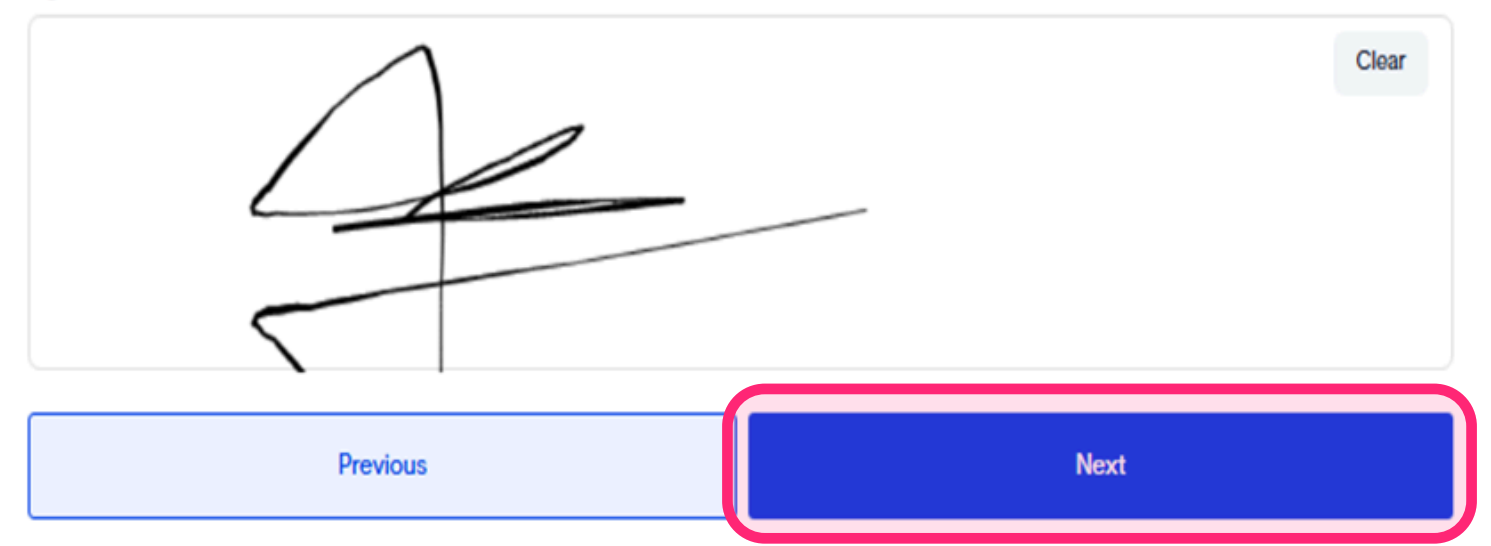

### 작성 확인

- 입력한 내용 확인 후 "submit" 버튼 클릭

Now Travel Declaration Summary

**New Travel Declaration Summary** 

Kindly double check the information before submitting.

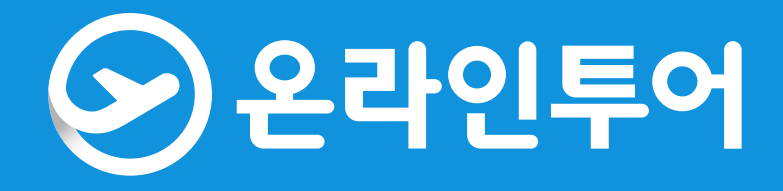

### Country Philippines

Port Kalibo International Airport (KLO)

Date of departure May 12, 2024

### **Health Declaration**

### Country(ies) worked, visited and transited in the last 30 days (optional)

Country N/A

Have you had any history of exposure to a person who is sick or known to have communicable/infectious disease i past 30 days prior to travel? **NO** 

NO

Have you been sick in the past 30 days? NO

Symptoms N/A

### **Customs General Declaration**

Total amount of goods purchased and/or acquired abroad? Currency: N/A Amount: 0

Philippine Currency and/or any Philippine Monetary Instrument in excess of PhP 50,000.00; (i.e. Check, Bank, Drafetc); NO

Foreign Currency and/or Foreign Monetary Instrument in excess of USD 10,000.00 or its equivalent; NO

Gambling Paraphernalia;

Cosmetics, skin care products, food supplements and medicines in excess of quantities for personal use; NO

Dangerous drugs such as morphine, marijuana, opium, poppies or synthetic drugs; NO

Firearms, ammunitions and explosives; NO

Alcohol and/or tobacco products in commercial quantities;  $\ensuremath{\text{NO}}$ 

### QR 코드 발급 완료

### - 일행 QR 코드도 나왔는지 꼭 "QRCODE" 버튼 누른 후 확인해주셔야 합니다.

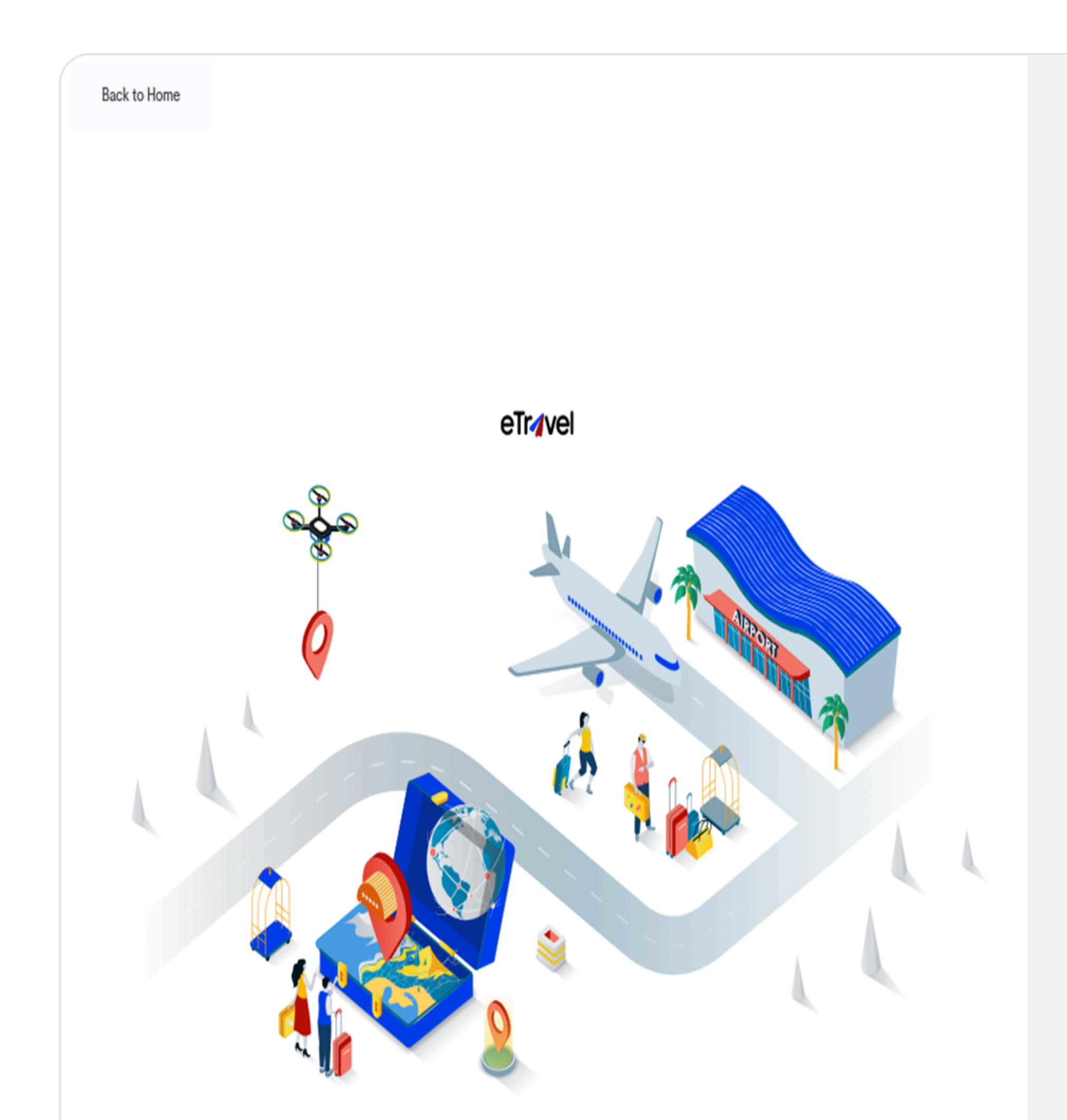

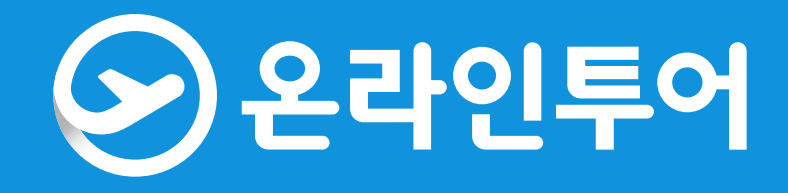

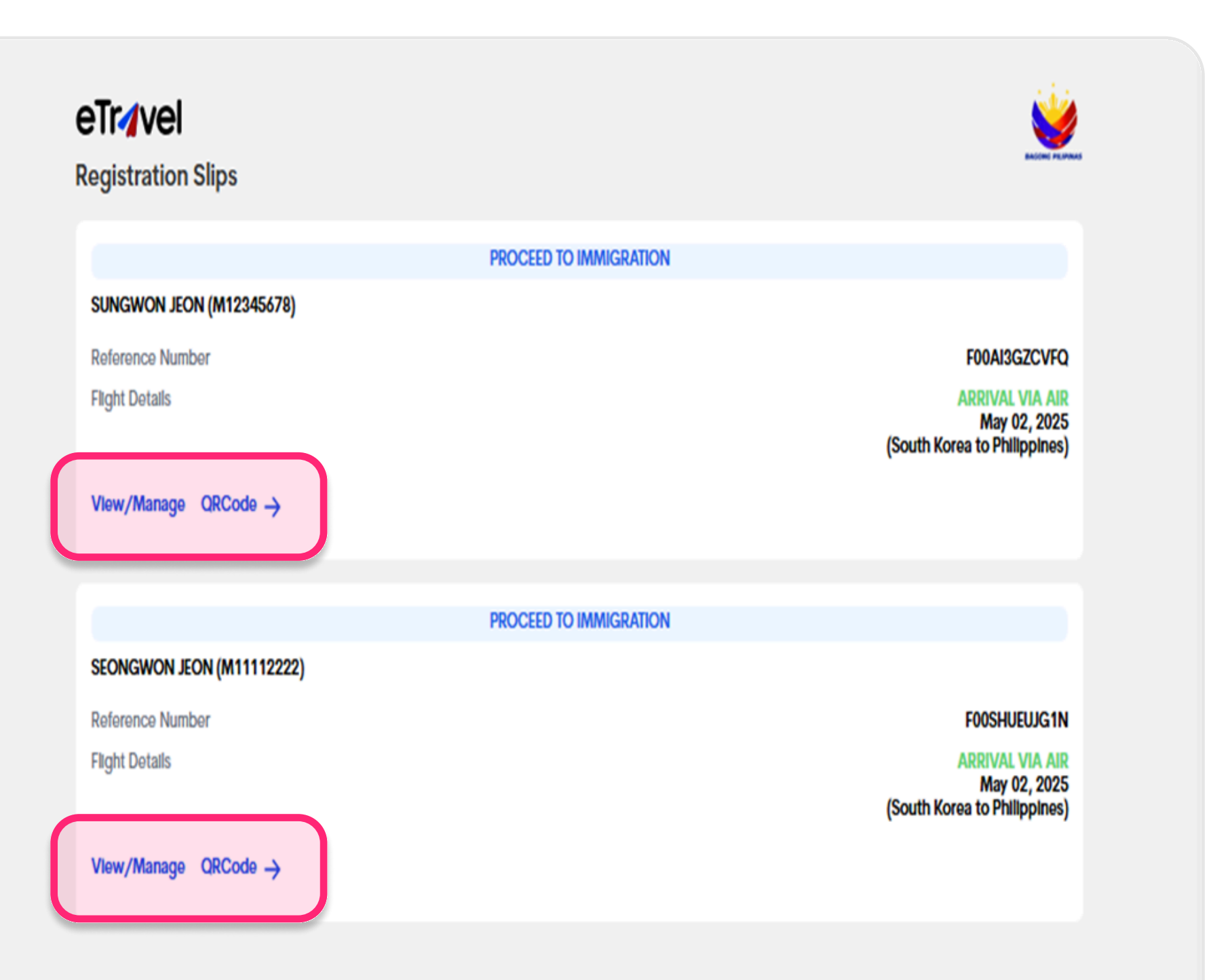

### QR 코드 발급 완료

### - 패밀리 멤버 등록하였는데도 QR 코드가 나오지 않았다면, FOR OTHER 누르고 다시 생성하시면 됩니다.

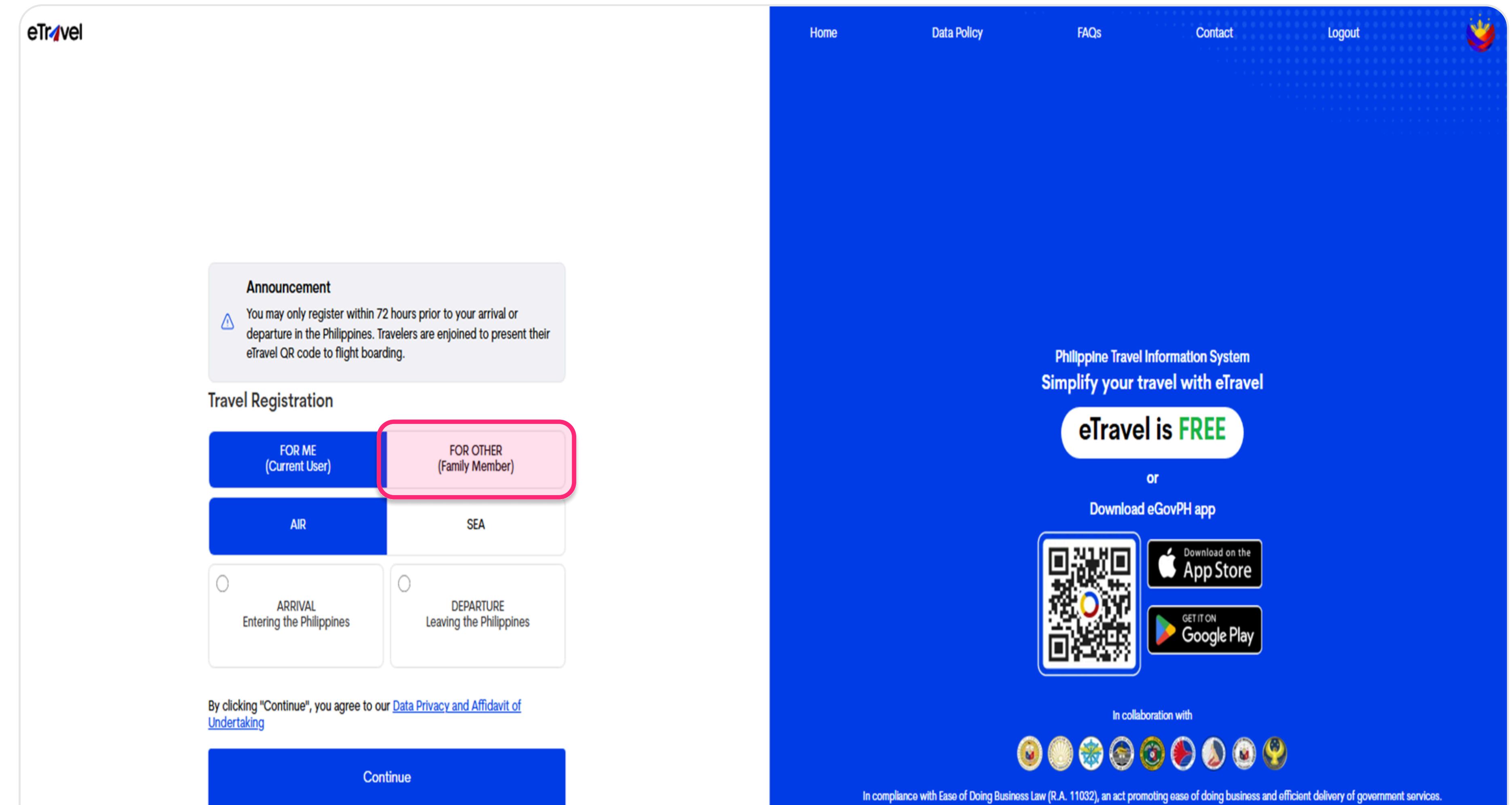

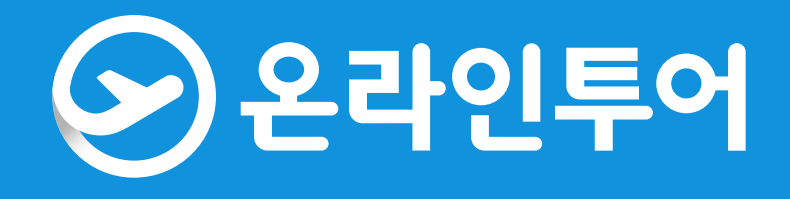